# Fantec DB-F8U3e

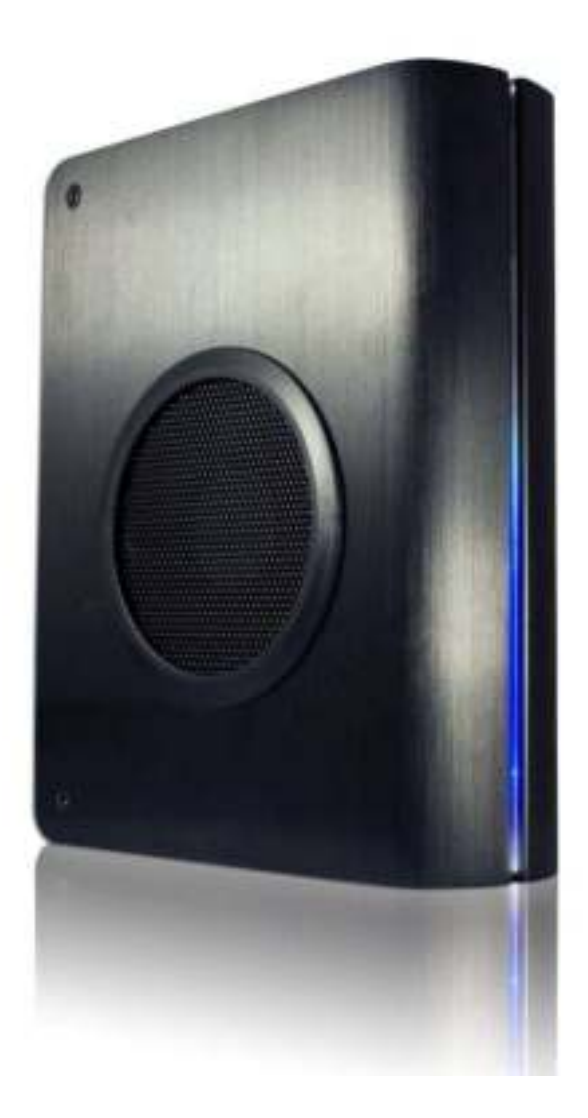

### Includes

Hard Drive Installation Guide Hard Drive Formatting Guide

## Hard Drive Installation Guide

- Note: Please follow the instructions to make sure your Hard Drive is properly installed into the External Enclosure.
- ♦ IMPORTANT: If your Hard Drive is a thin 3.5" SATA Hard Drive, please paste the pads to the positions shown in the photo below.

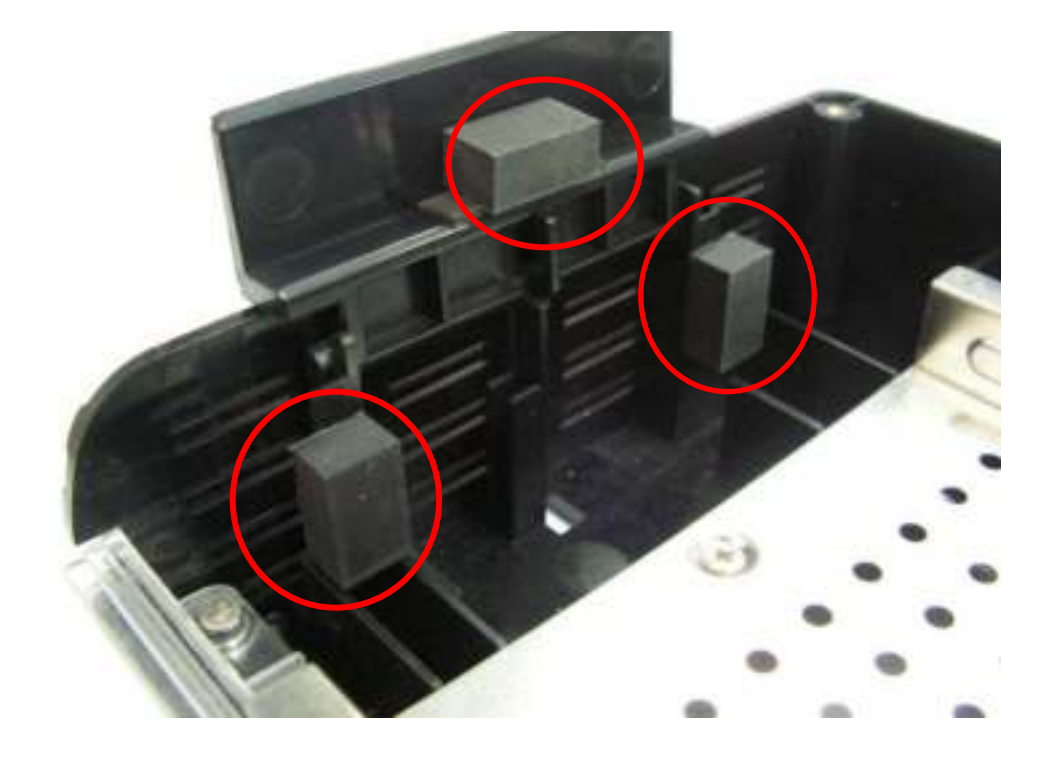

**STEP1:** Unscrew the two screws from the side shown below.

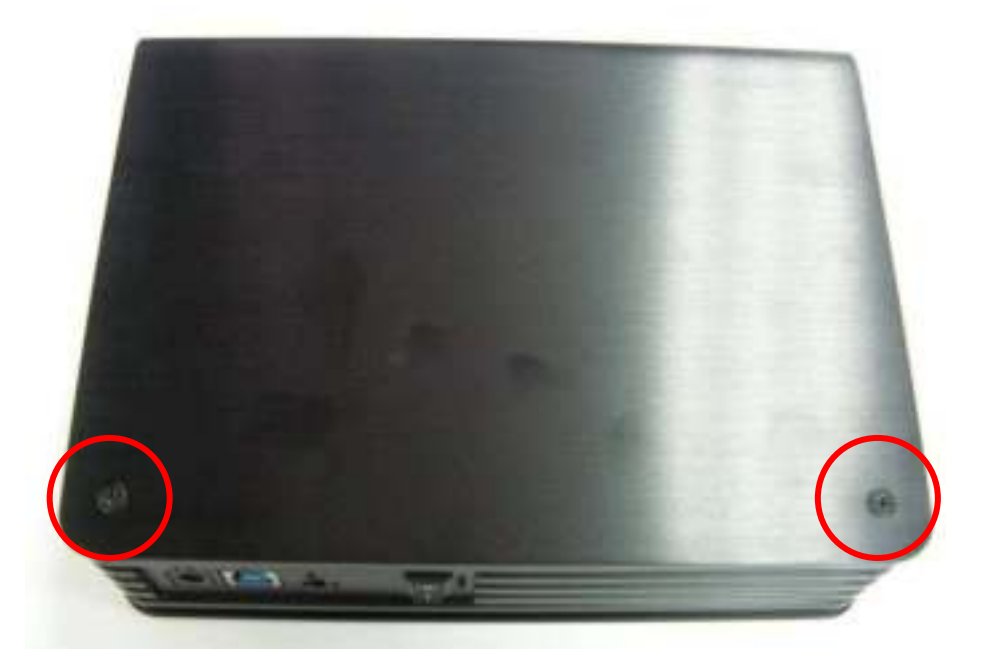

**STEP2:** Slide the panel outward to open the aluminum cover.

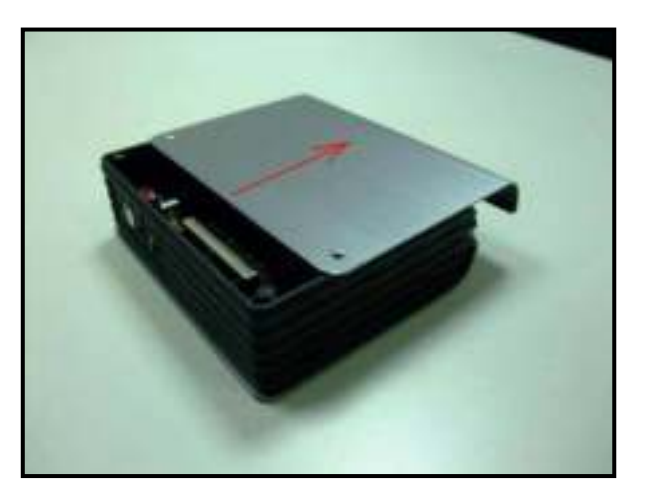

**STEP3:** Flip the protection cover upwards.

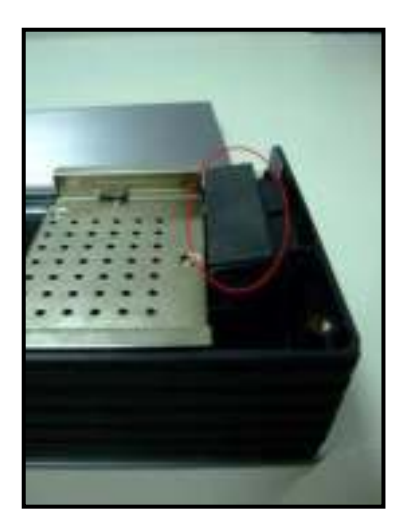

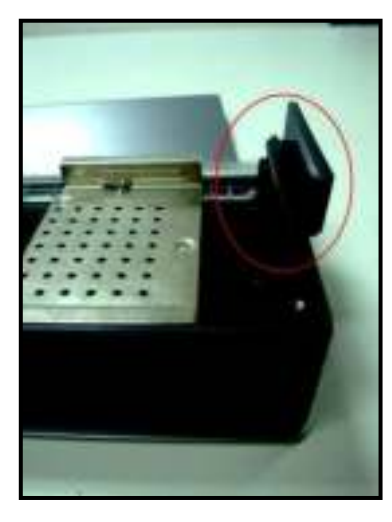

Image of open protection Cover. (3.5" normal Hard Drive)

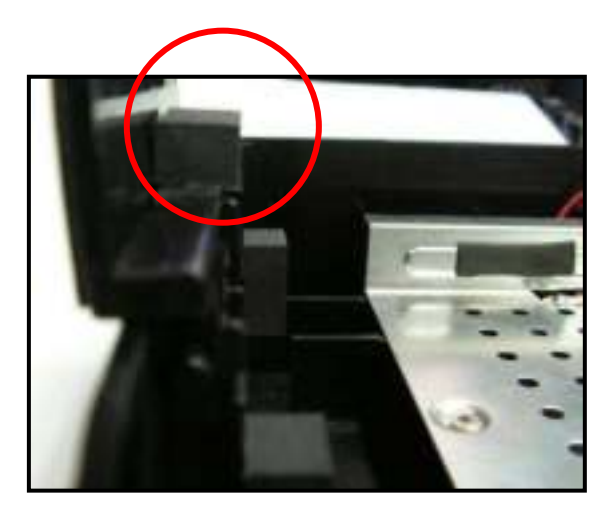

Image of protection cover with pads. (3.5" thin Hard Drive)

**STEP4:** Insert the 3.5" SATA HDD onto the SATA connector.

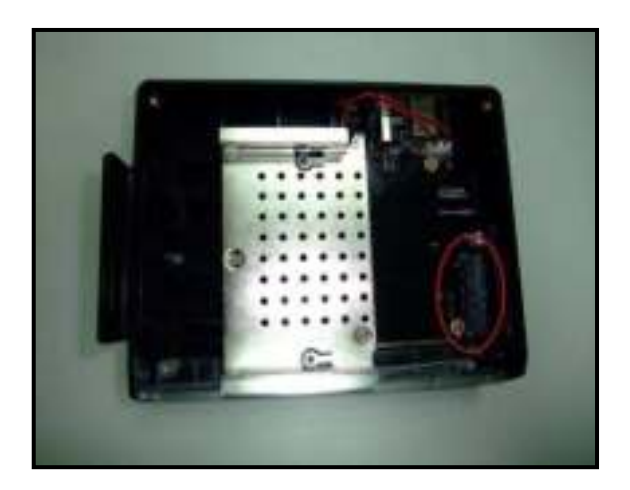

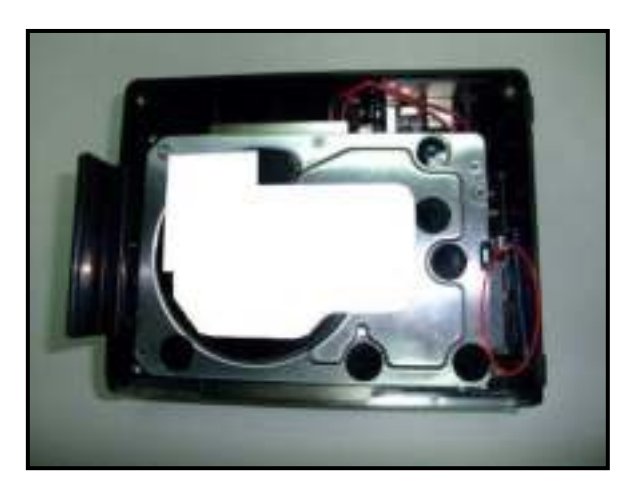

**STEP5:** Flip the protection cover downwards to lock the hard drive.

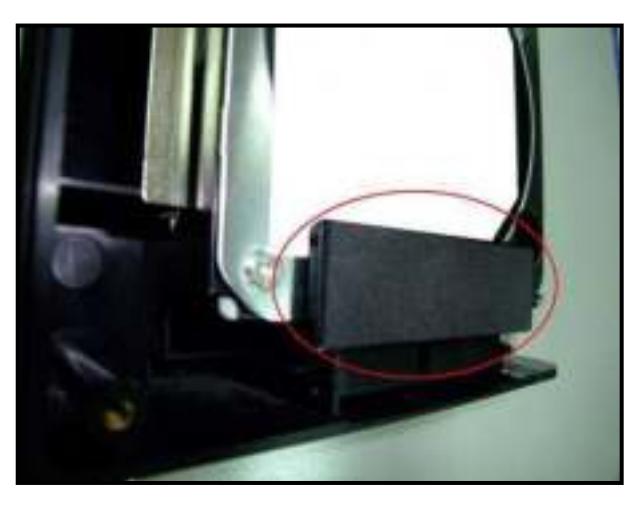

Image of installed HDD with protection cover (3.5" Standard Hard Drive)

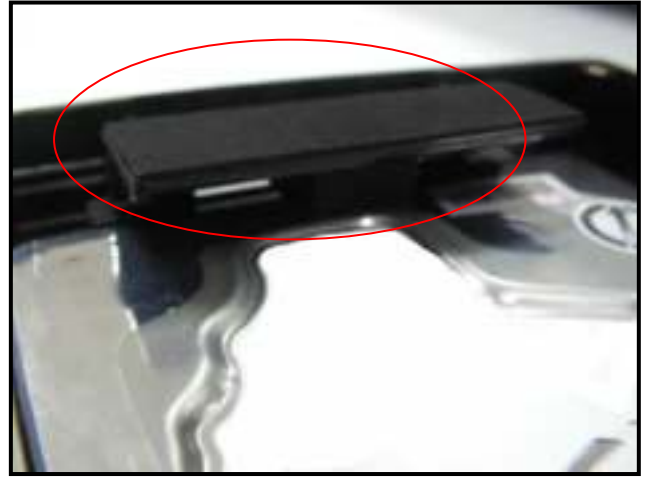

Image of protection cover with pads (3.5" thin Hard Drive)

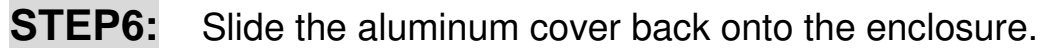

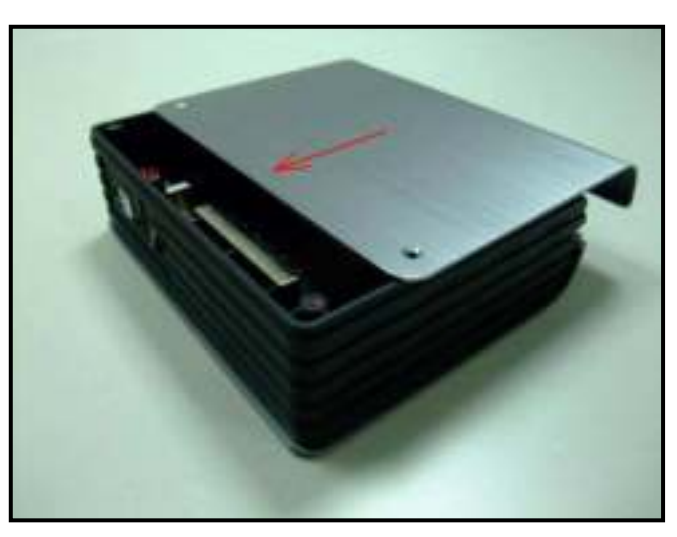

STEP7:

P7: Screw the two panel screws back to cover the hard drive.

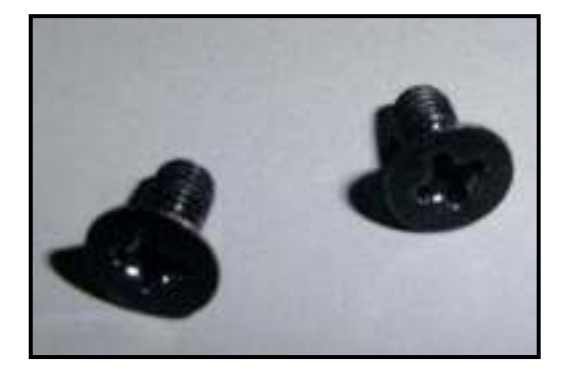

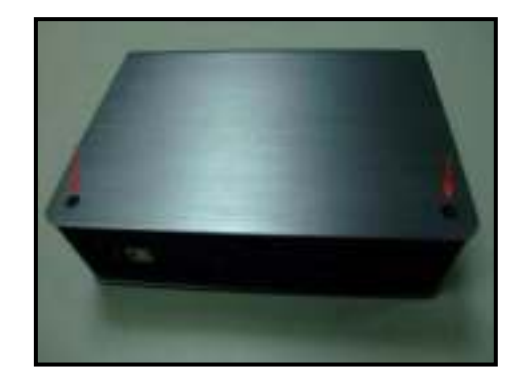

## **Hard Drive Formatting Guide**

 $\precsim$  You may format your Hard Drive by using the USB or eSATA connection.

 $\stackrel{\wedge}{\succ}$  Please make sure your External Enclosure is turned on and connected to the PC before formatting the Hard Drive.

#### STEP1:

Right-click "My Computer" and select "Manage".

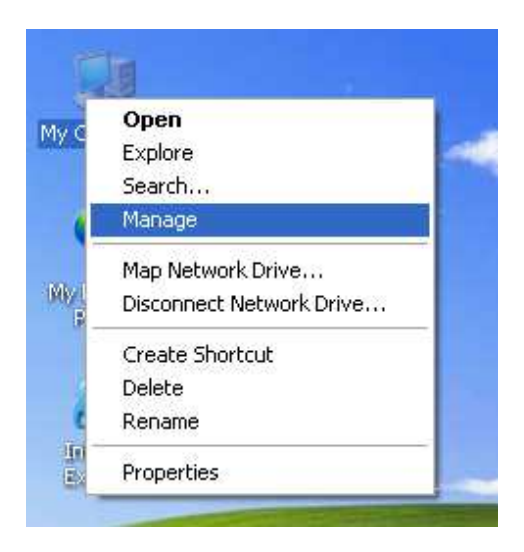

#### STEP2:

Select "Disk Management" and you will see your Hard Drive shown as "Unallocated" (Disk number may vary)

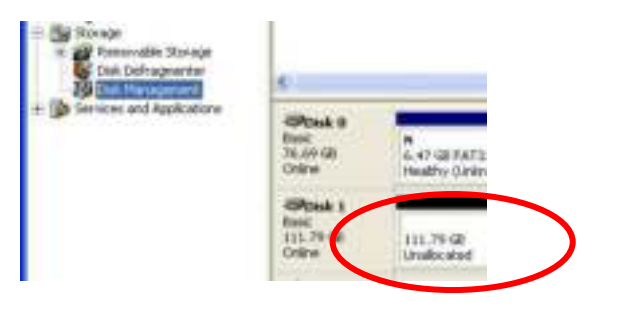

#### STEP3:

Right-click on the "Unallocated" box and select "New Partition". (Disk number may vary)

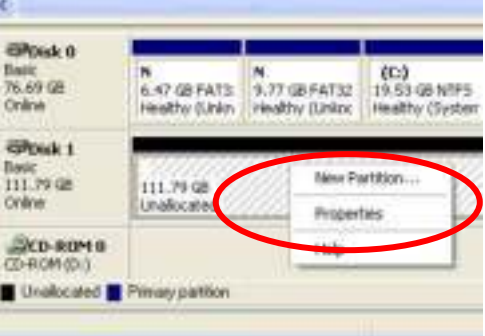

#### STEP4:

The "New Partition Wizard" will appear. Please follow the "New Partition Wizard" step by step instructions to complete the Hard Drive formatting procedure.

| New Partney Miland | e)                                                                                                    | 1 |
|--------------------|----------------------------------------------------------------------------------------------------|---|
|                    | Welcome to the New Partition<br>Wizard<br>This statthing you cause apartice on abate data<br>A part data is appreciation for contexpression of which<br>search a particular, and apart down. You cause apartices<br>instead data.<br>To contexp data. |   |
|                    | Bed Care                                                                                                    |   |

#### STEP5:

Once the Hard Drive formatting procedure is completed, the Hard Drive will be recognized as a "New Volume" (New Volume drive letter may vary i.e. "New Volume (Z:)" )

| Storage Disk Defragmenter Disk Management Services and Applications | 8                                         |                                              |  |
|---------------------------------------------------------------------|-------------------------------------------|----------------------------------------------|--|
|                                                                     | Basic<br>76.69 GB<br>Online               | N N<br>6.47 GB FAT3 9.7.<br>Heatty Older Hea |  |
|                                                                     | Content 1<br>Basic<br>111.79 GB<br>Online | New Volume (E.)<br>111.79 GE NTPS<br>Healthy |  |
|                                                                     | CD-ROM 0<br>CD-ROM (Dr.)                  |                                              |  |

**STEP6:** Double-click "My Computer". You will see "New Volume" appear on your PC (Drive letter may vary i.e. "New Volume (Z:)")

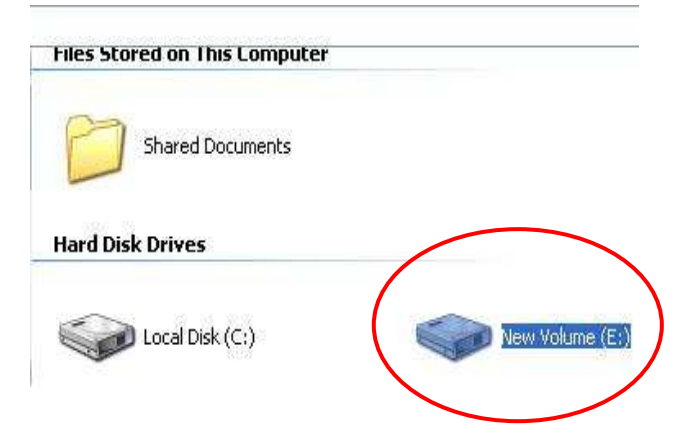